### COMMENT UTILISER LA TÉLÉVISION ?

Votre salle de divertissement est équipée d'un Projecteur Home Cinéma 4K HDR, d'un écran Samsung Frame 65' Ultra HD 4K, et d'un système son Dolby Atmos pour ne rien rater de vos films et séries préférées.

ETAPE 1 : Toucher l'écran tactile de votre télécommande Crestron pour l'activer.

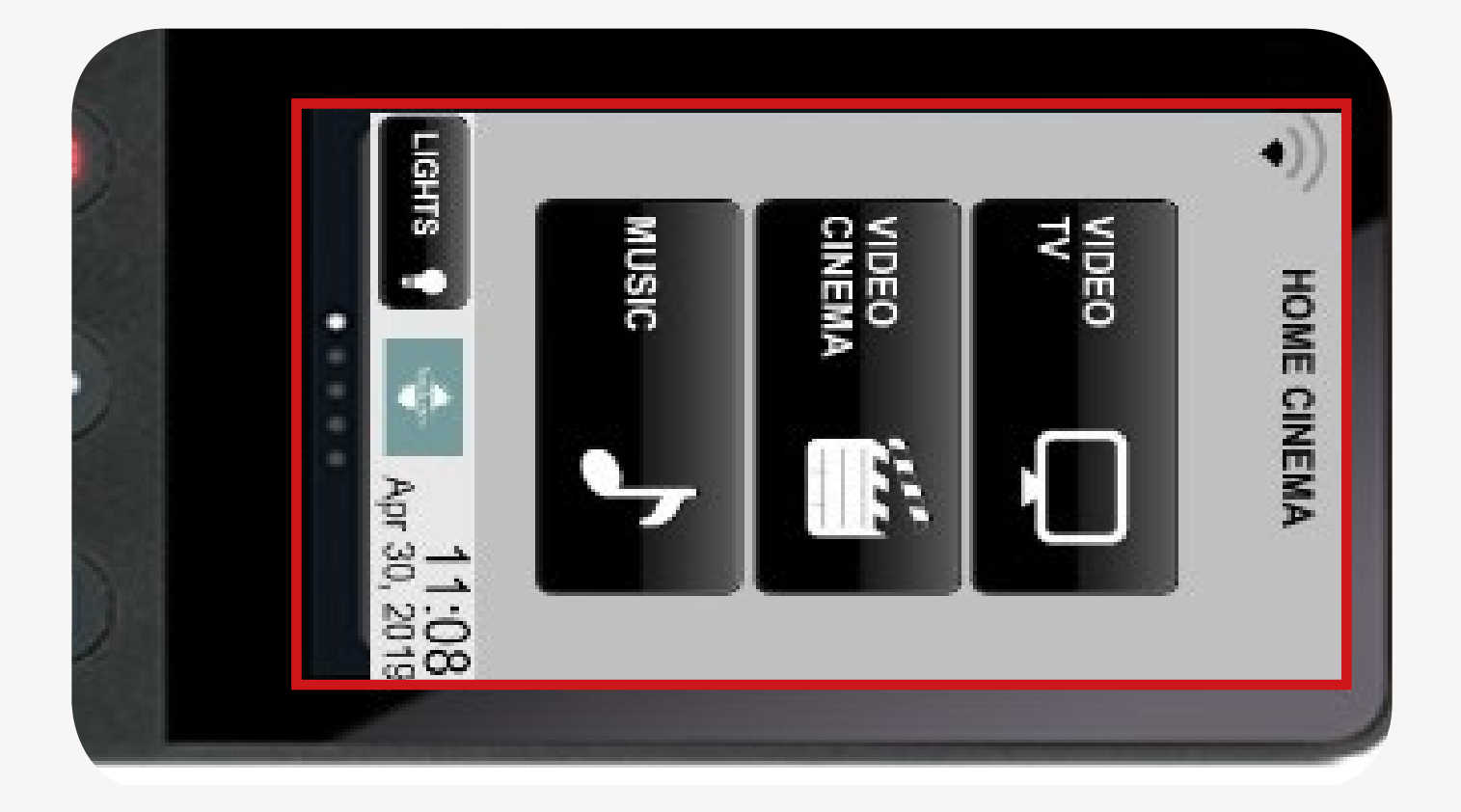

ETAPE 2 : Sur le pavé tactile de votre télécommande, cliquer sur le bouton [umer l'écran de votre télévision

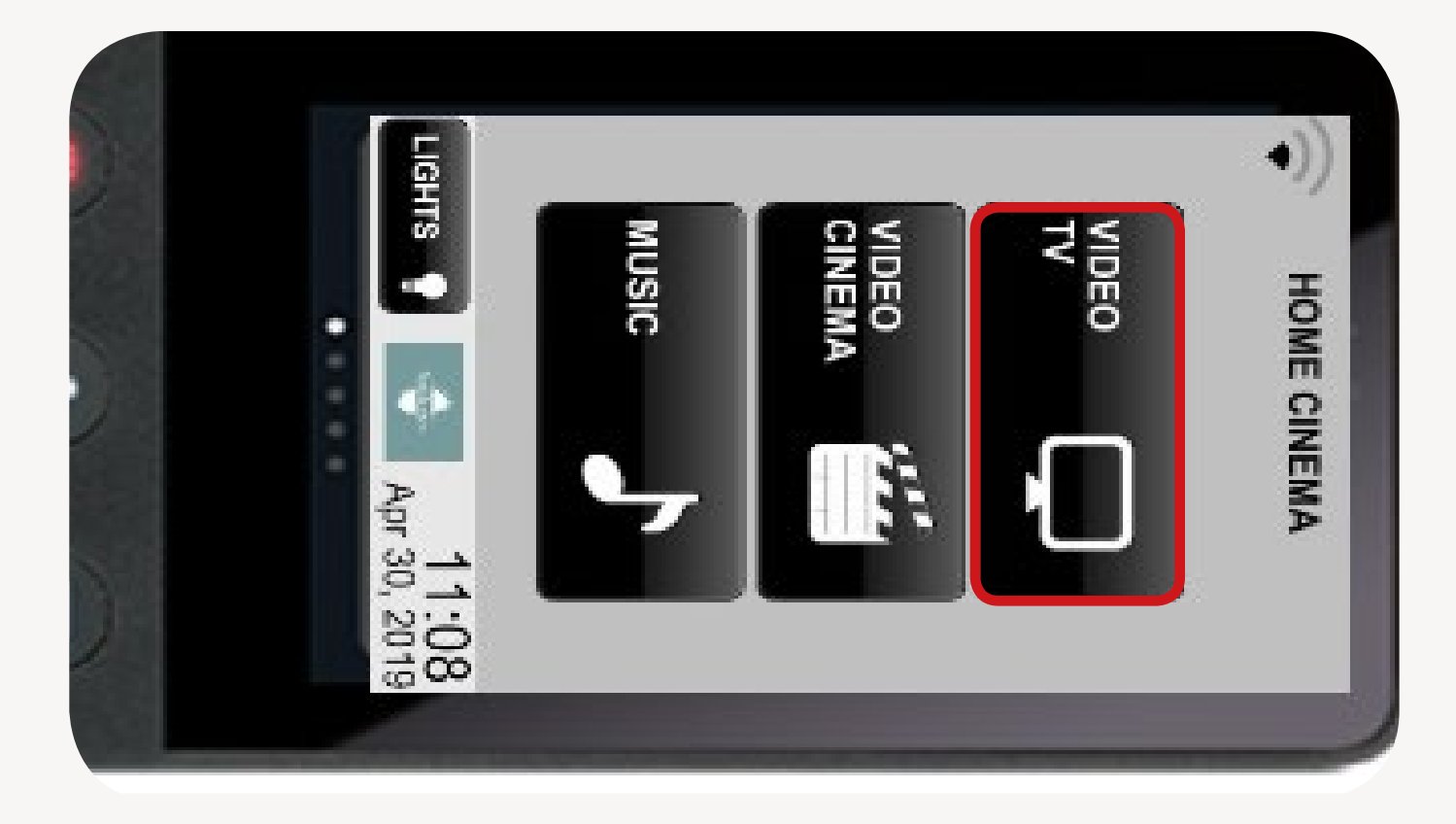

ETAPE 3 : Choisissez ensuite l'une des différentes sources vidéo proposées en cliquant sur l'un des boutons présentés ci-dessous :

- IVD pour regarder la TV
- DVD pelayer es pour lire un DVD
- SONY PS4 pour la Playstation
- AUXILIARY pour brancher une source vidéo tierce.

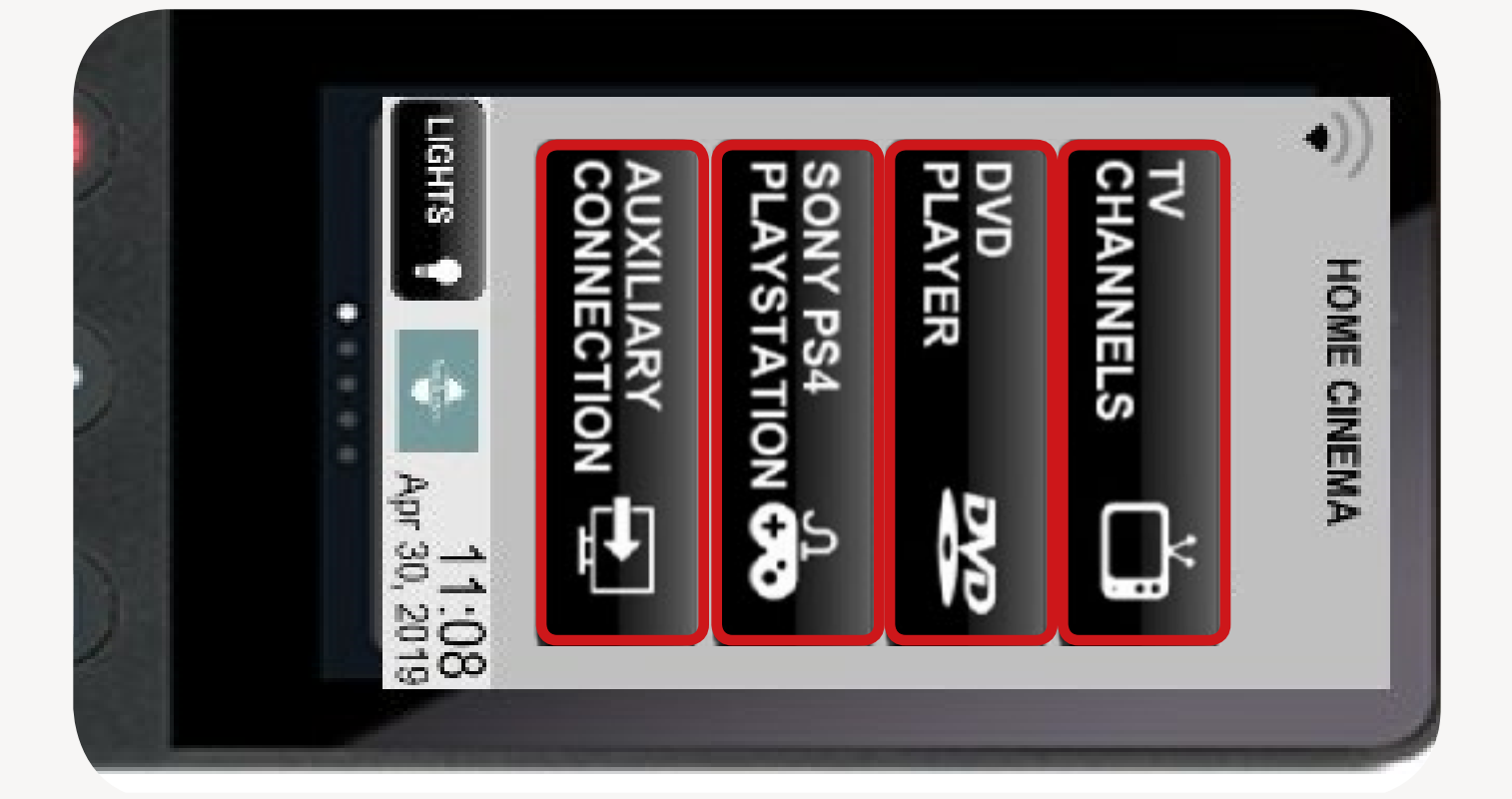

#### COMMENT UTILISER LE VIDEO PROJECTEUR ?

ETAPE 1 : Toucher l'écran tactile de votre télécommande Crestron pour l'activer.

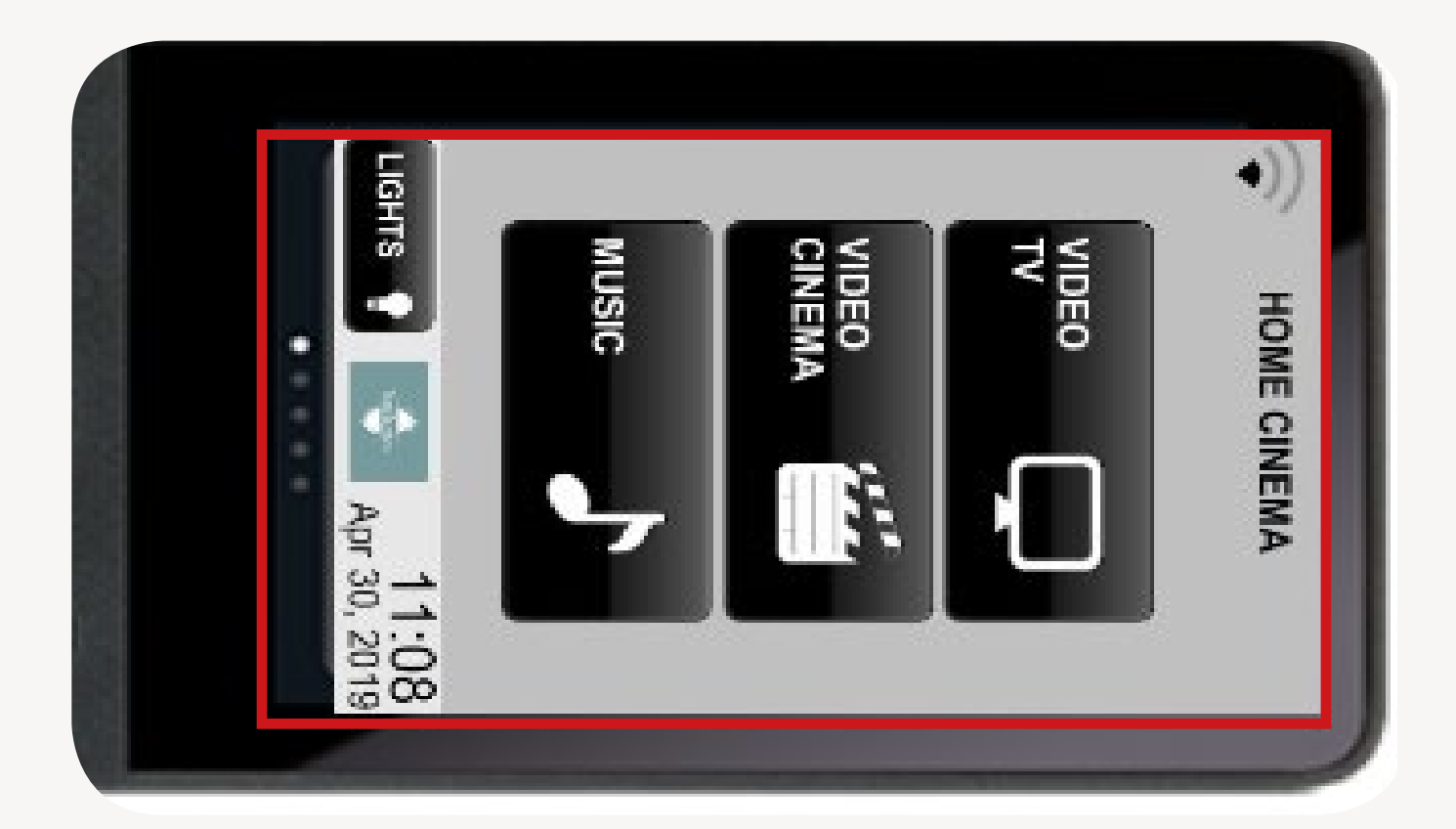

ETAPE 2 : Sur le pavé tactile de votre télécommande, cliquer sur le bouton video

Automatiquement, la toile du vidéo projecteur s'abaissera, le projecteur sortira quant à lui de sa trappe puis s'allumera

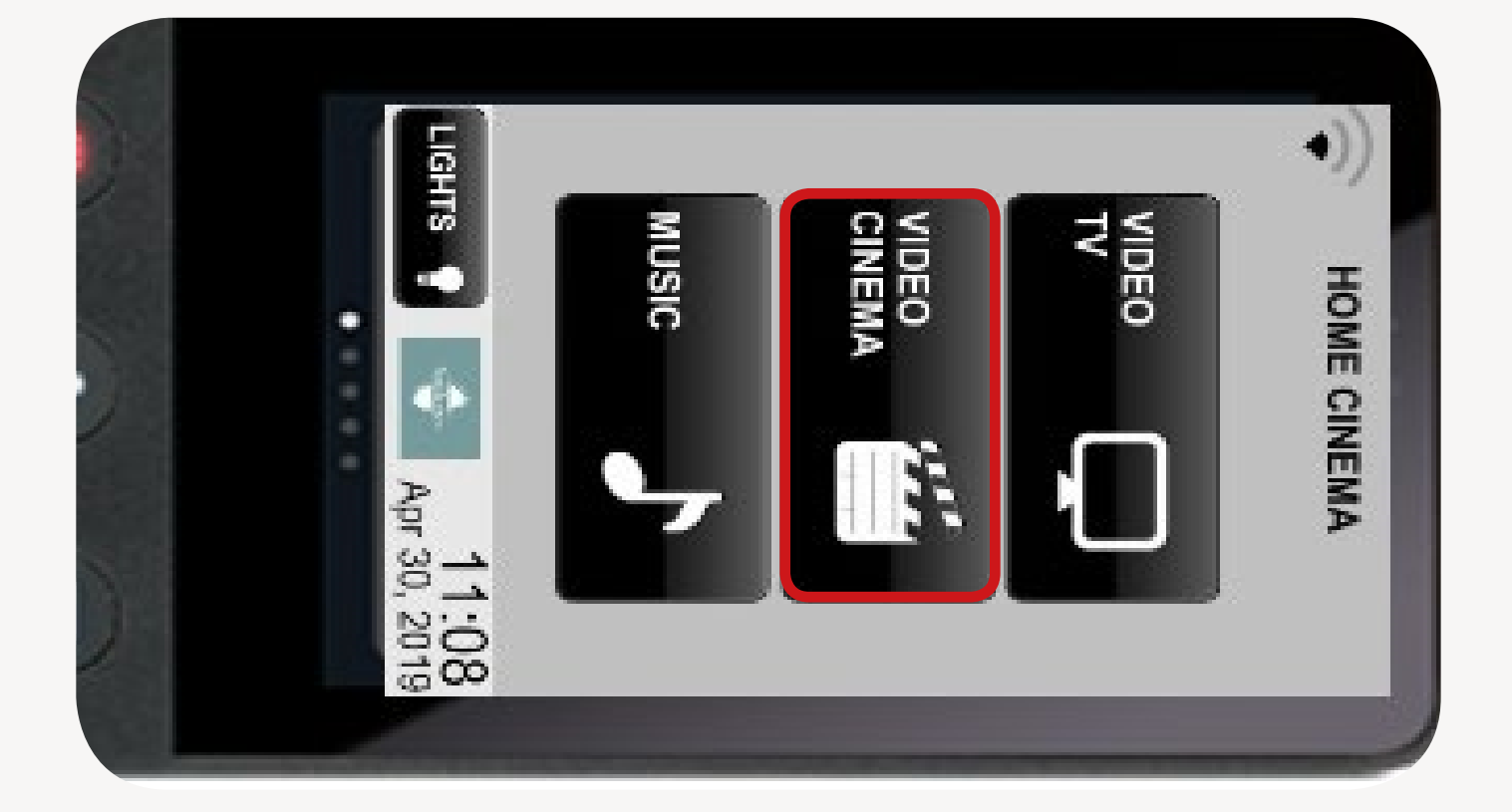

ETAPE 3 : Choisissez ensuite l'une des différentes sources vidéo proposées en cliquant sur l'un des boutons présentés ci-dessous :

- TV pour regarder la TV
- DVD player es pour lire un DVD
- SONY PS4 pour la Playstation
- AUXILIARY pour brancher une source vidéo

tierce.

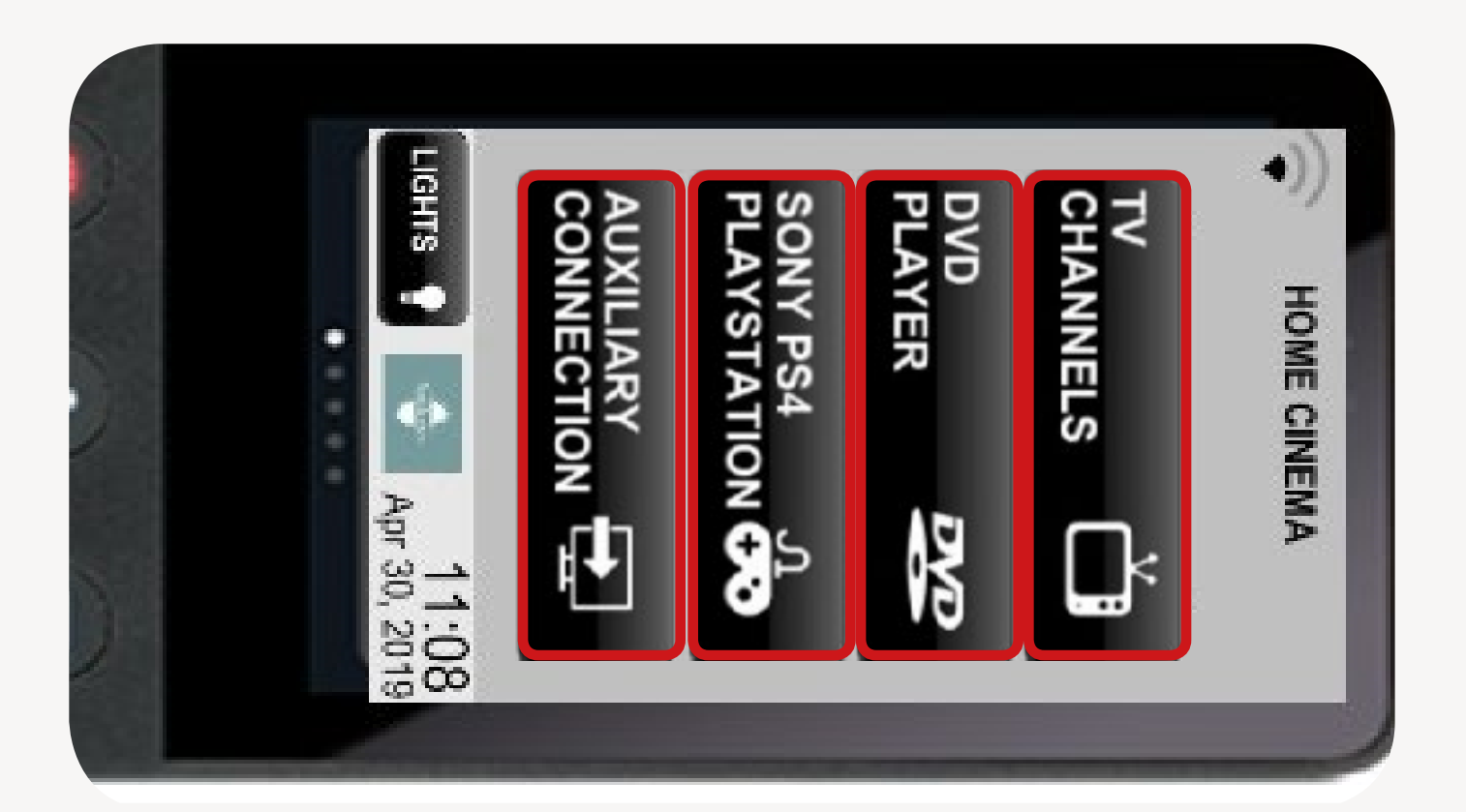

#### COMMENT DIFFUSER DE LA MUSIQUE ?

ETAPE 1 : Toucher l'écran tactile de votre télécommande Crestron pour l'activer.

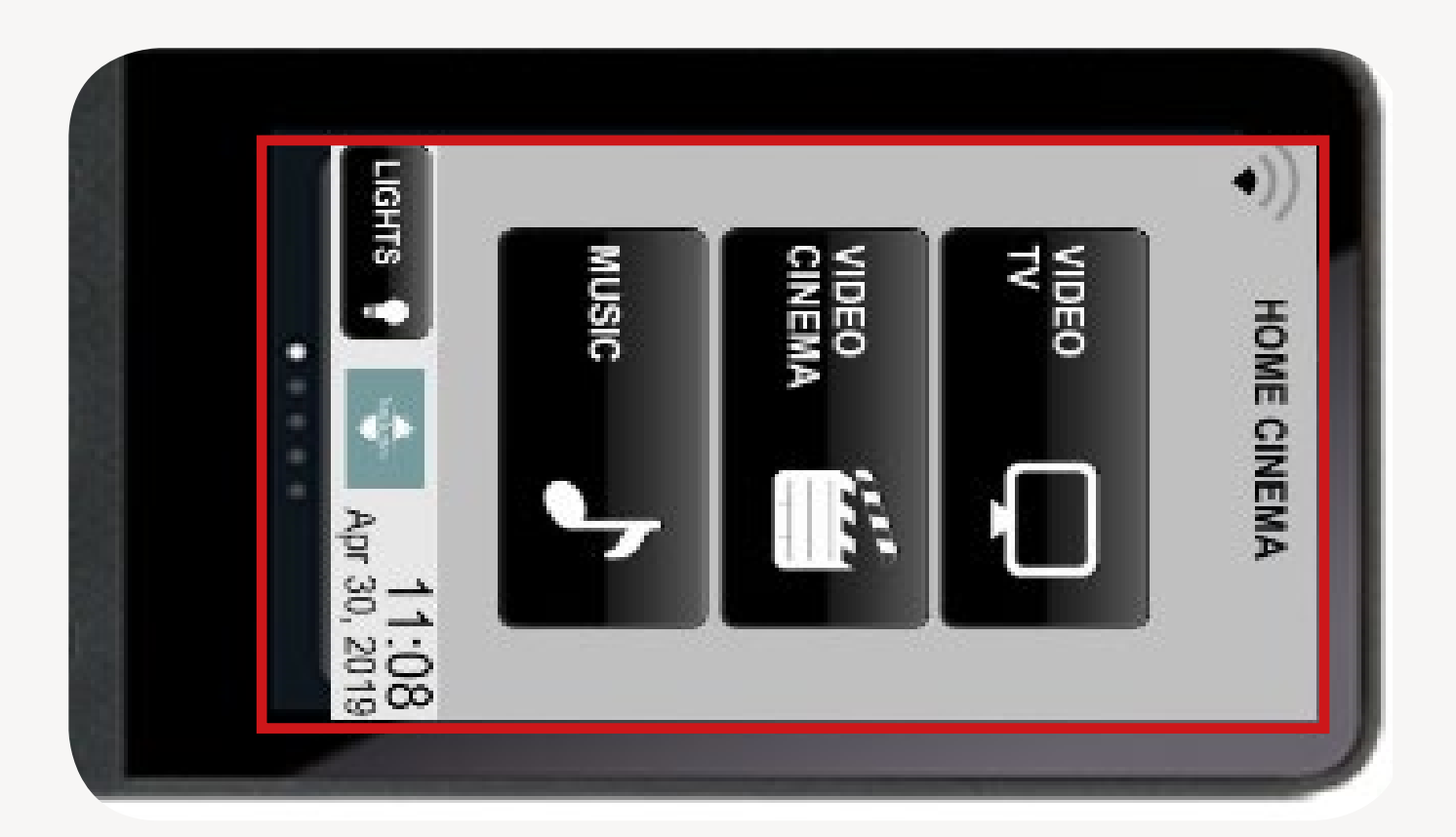

ETAPE 2 : Sur le pavé tactile de votre télécommande, cliquer sur le bouton Music

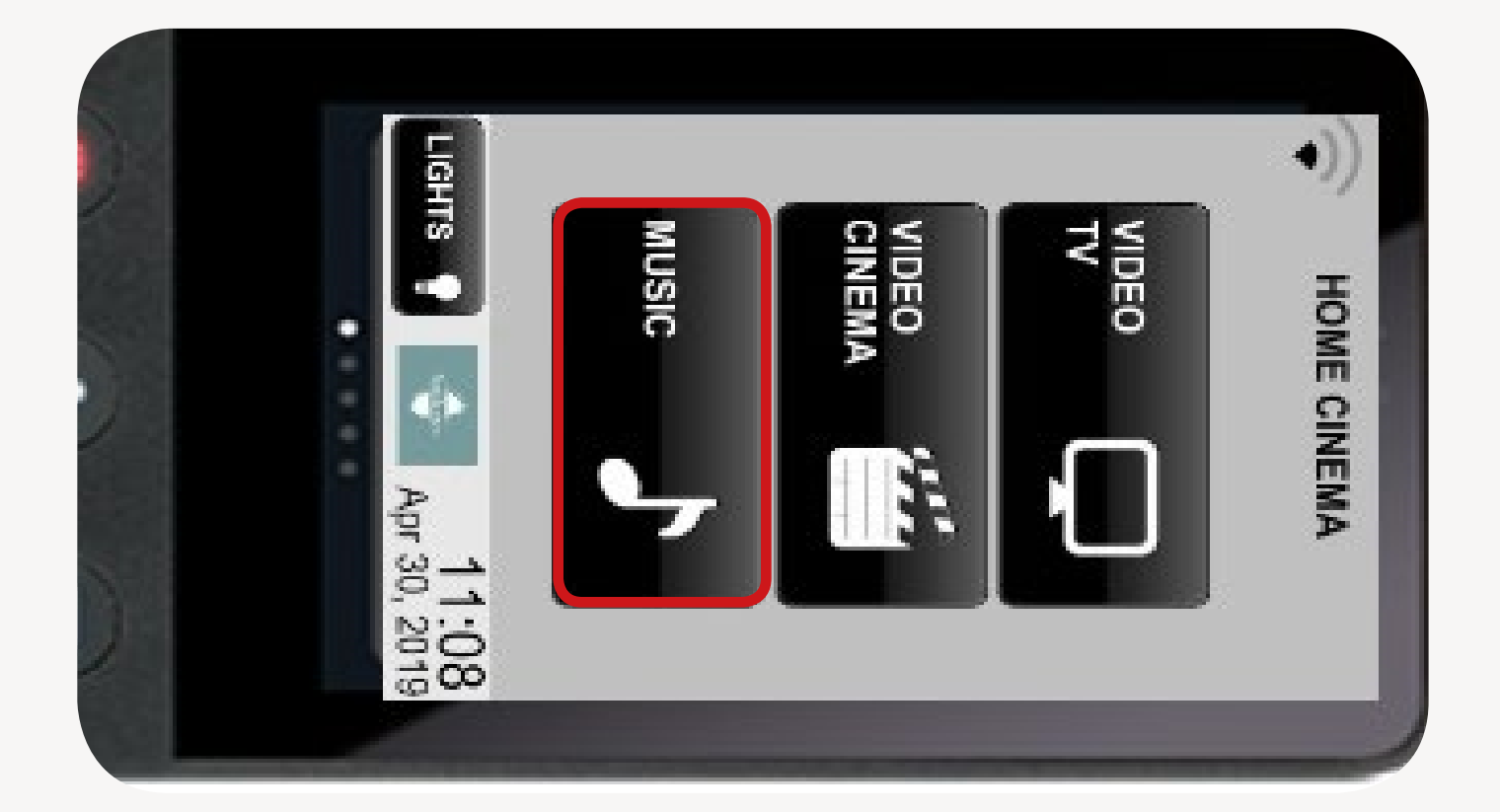

ETAPE 3 : Choisissez ensuite l'une des différentes sources audio proposées en cliquant sur l'un des boutons présentés ci-dessous :

- CD via le lecteur CD
- AIRPLAY 💭 via Airplay

via une connexion auxiliaire

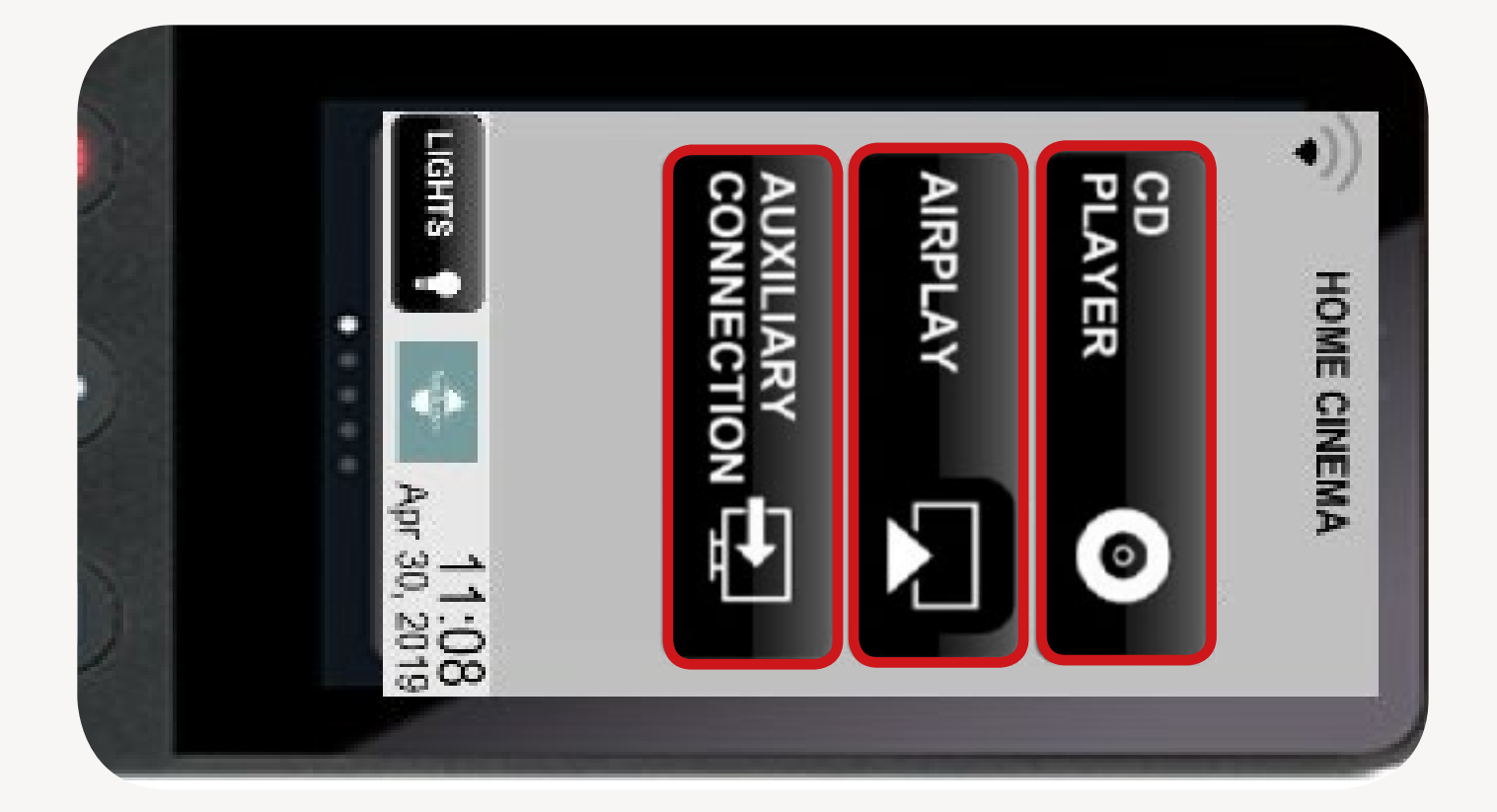

# COMMENT ÉTEINDRE LA TV, LE PROJECTEUR & LA MUSIQUE ?

Appuyer sur le bouton rouge «power» et ensuite cliquer sur «CONFIRM ALL OFF» sur l'écran tactile

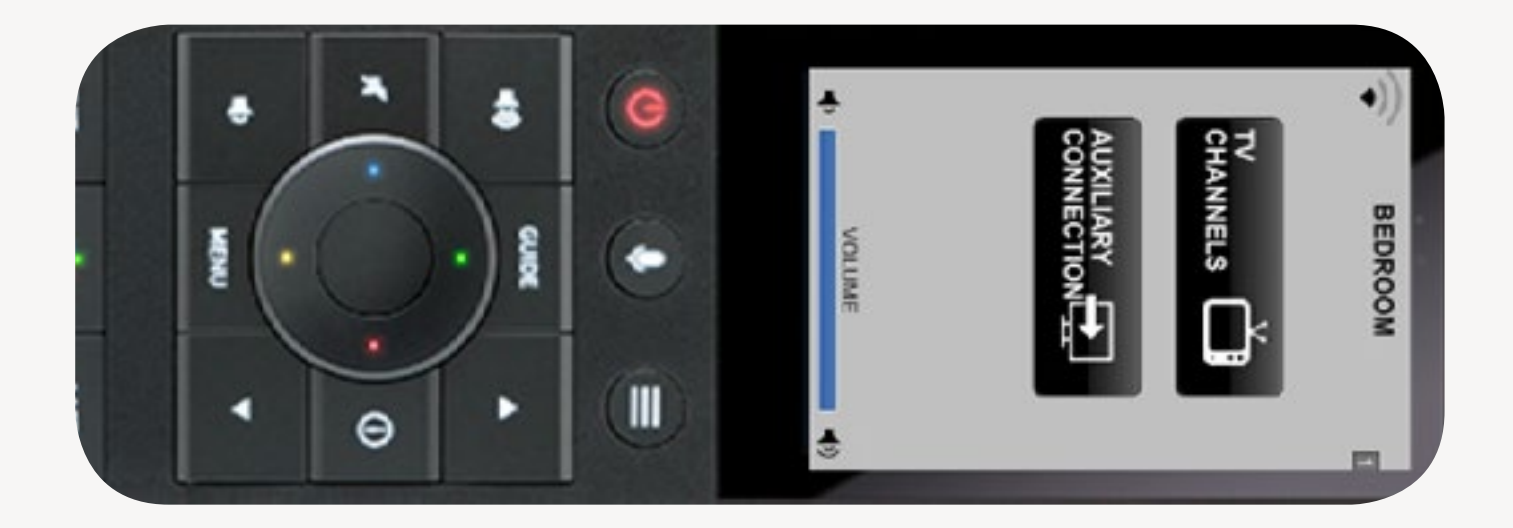

RETOUR AUX GUIDES

#### HOW TO USE MY TV (ENTERTAINMENT ROOM)?

Your entertainment room is equipped with a 4K HDR Home Theatre Projector, a Samsung Frame 65' Ultra HD 4K screen, and a Dolby Atmos sound system so you don't miss any of your favourite movies and series.

STEP 1 : On your remote control Crestron, press on the touchpad to turn it on.

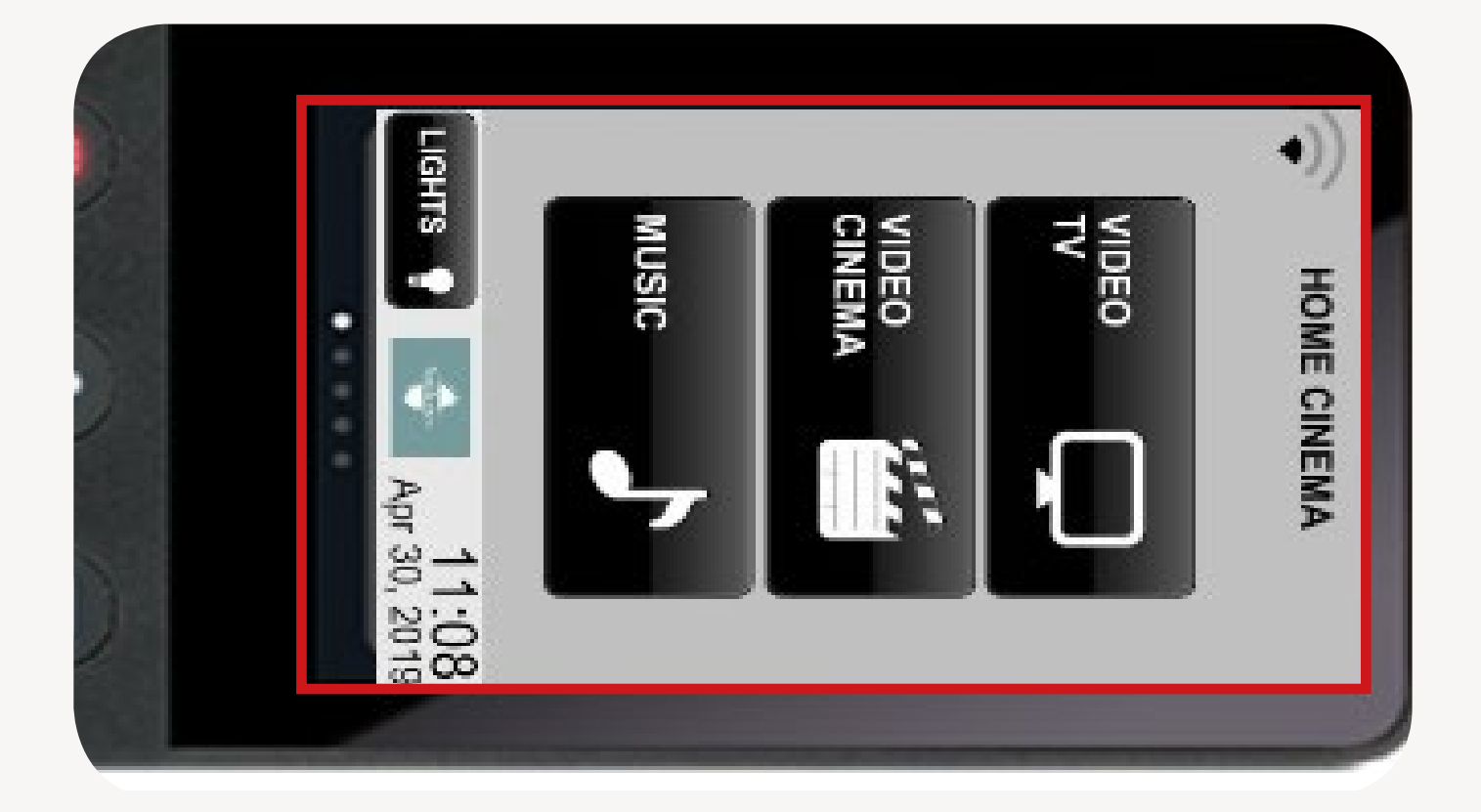

STEP 2 : Then press on the button «VIDEO TV» To switch on the TV

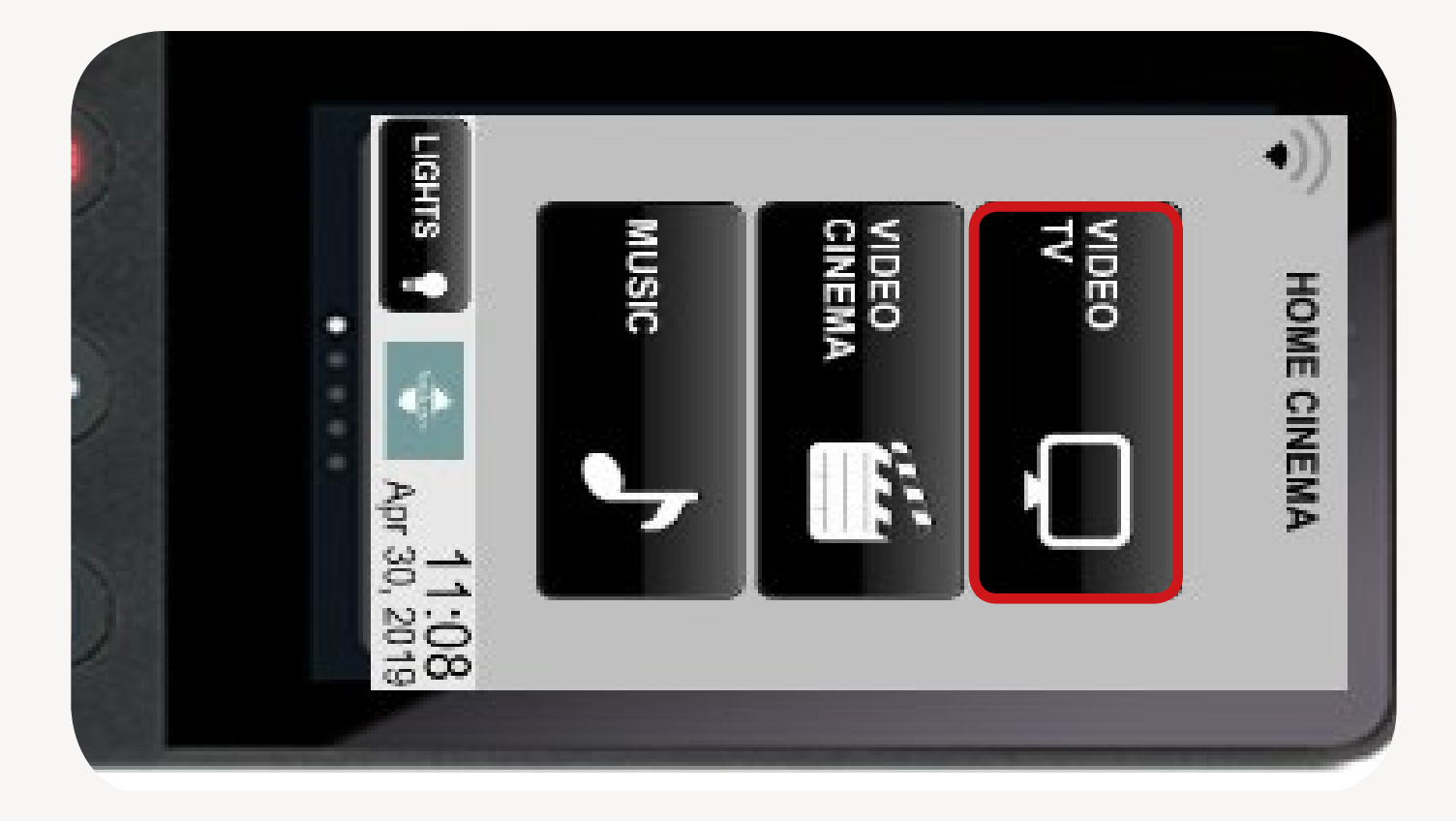

STEP 3 : Choose between one of the video sources available by pressing on one the buttons hereinbelow:

TV CHANNELS I to watch TV
DVD PLAYER I to play a DVD
SONY PS4 I to play video games
AUXILIARY TO plug in a third-party video source

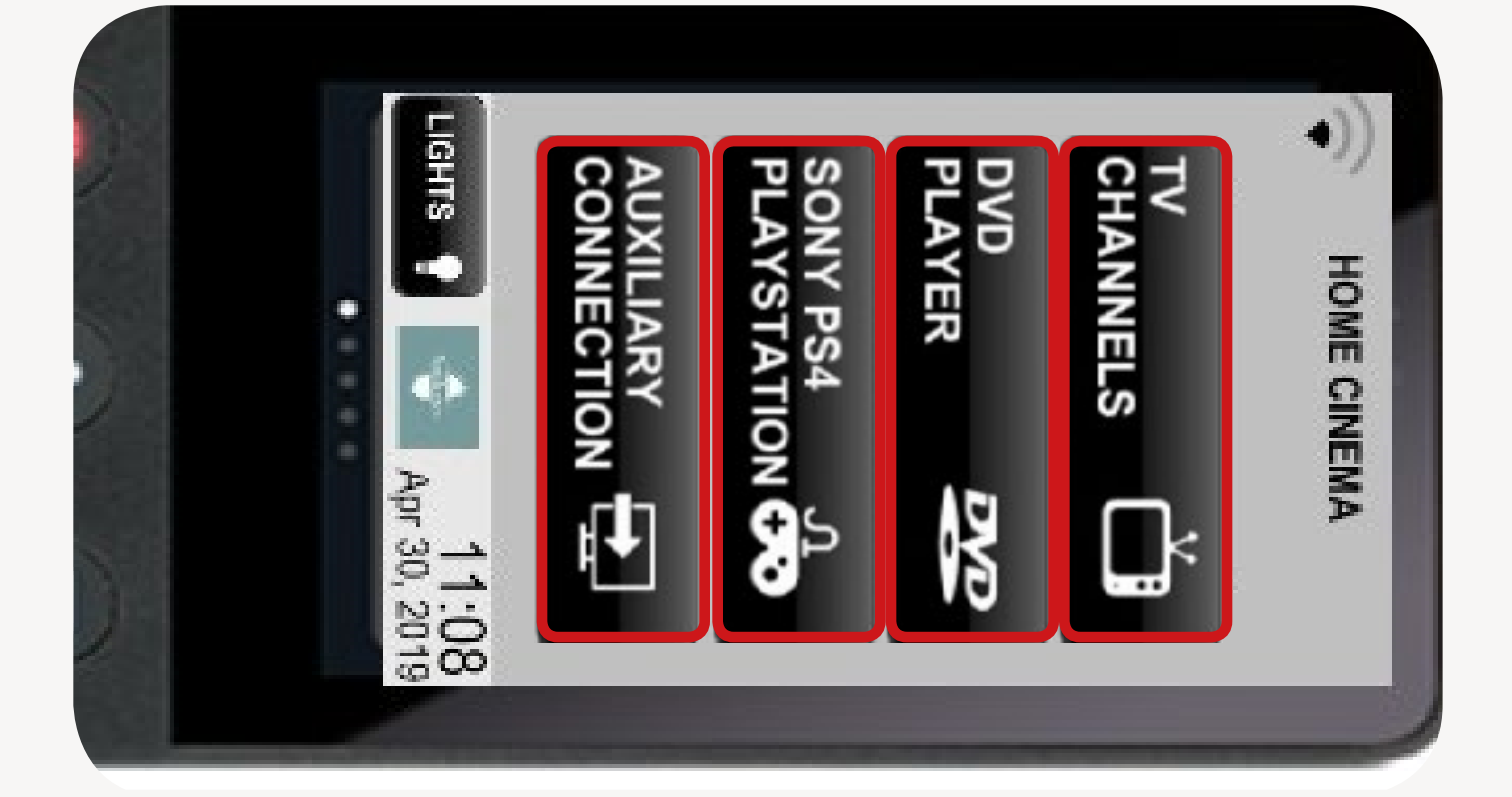

### HOW TO USE THE 4K HDR HOME THEATER PROJECTOR?

STEP 1 : On your remote control Crestron, press on the touchpad to turn it on.

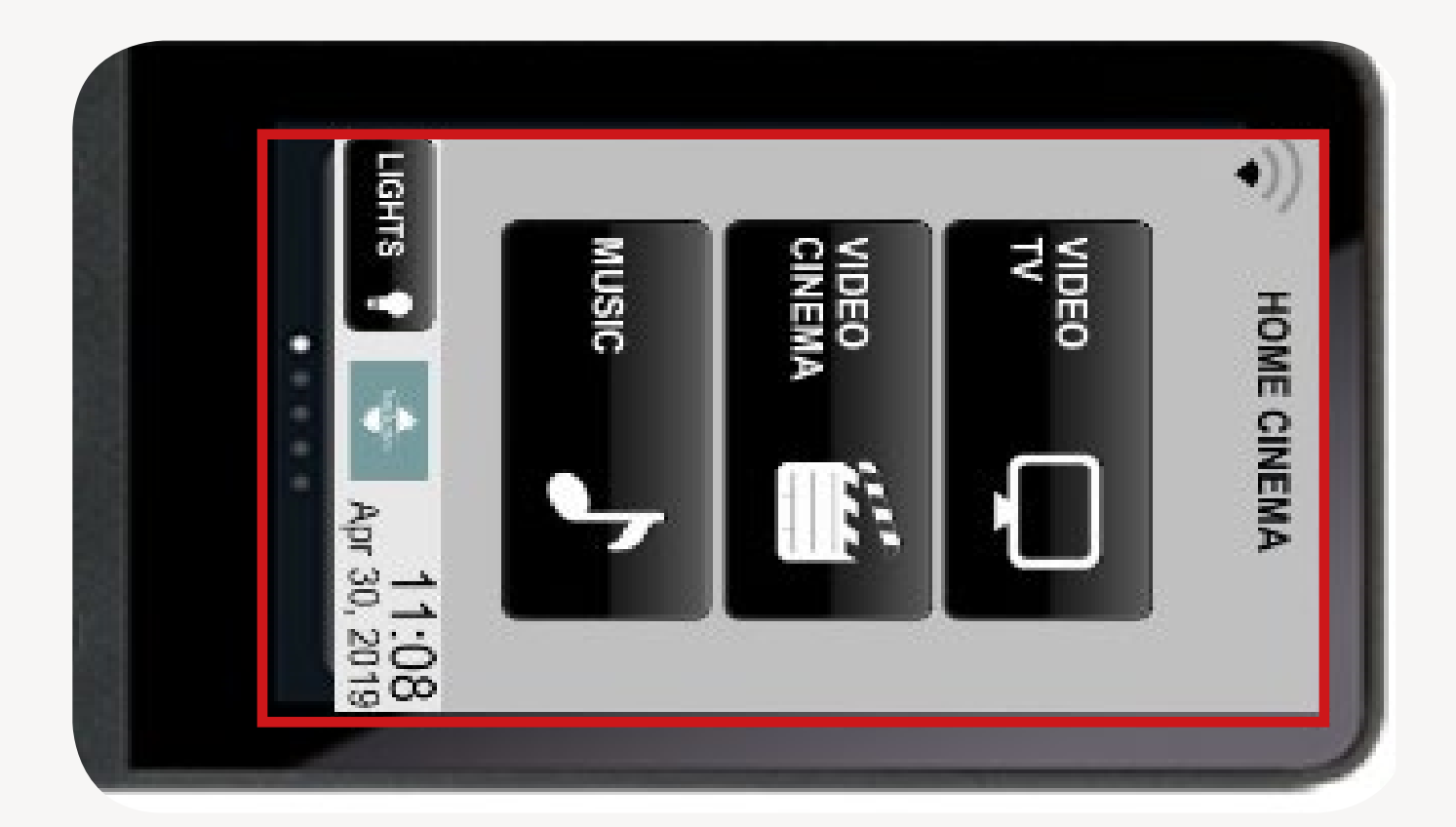

STEP 2 : Then press on the button «VIDEO CAMERA»

Automatically, the screen of the video projector will roll down, the projector will turn on and come out of its place..

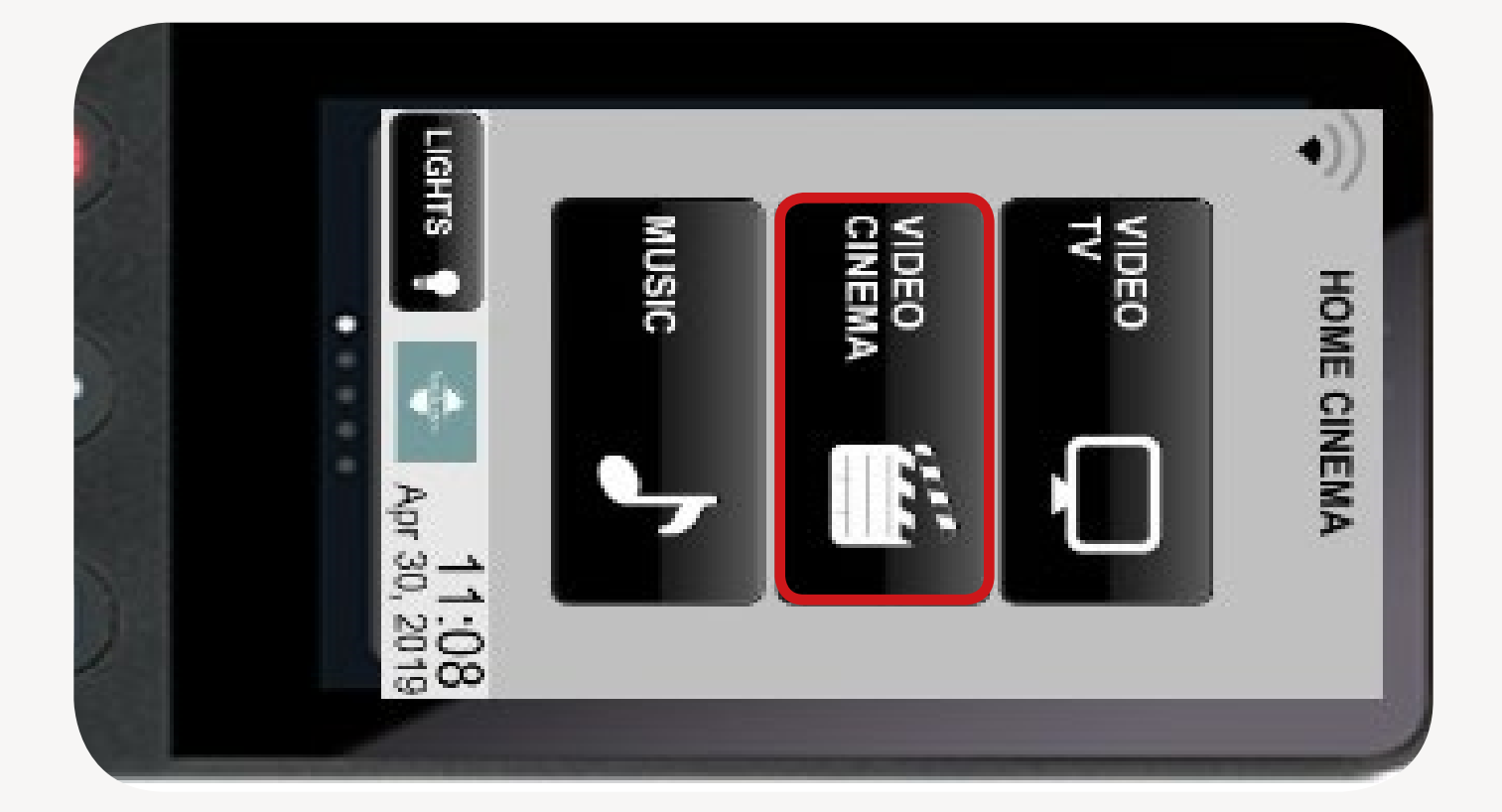

STEP 3 : Choose between one of the video sources available by pressing on one the buttons hereinbelow:

- TV CHANNELS is to watch TV
  DVD EXAMPLE IS to play a DVD
  SONY PS4 IS to play video games
  - to plug in a third-party video

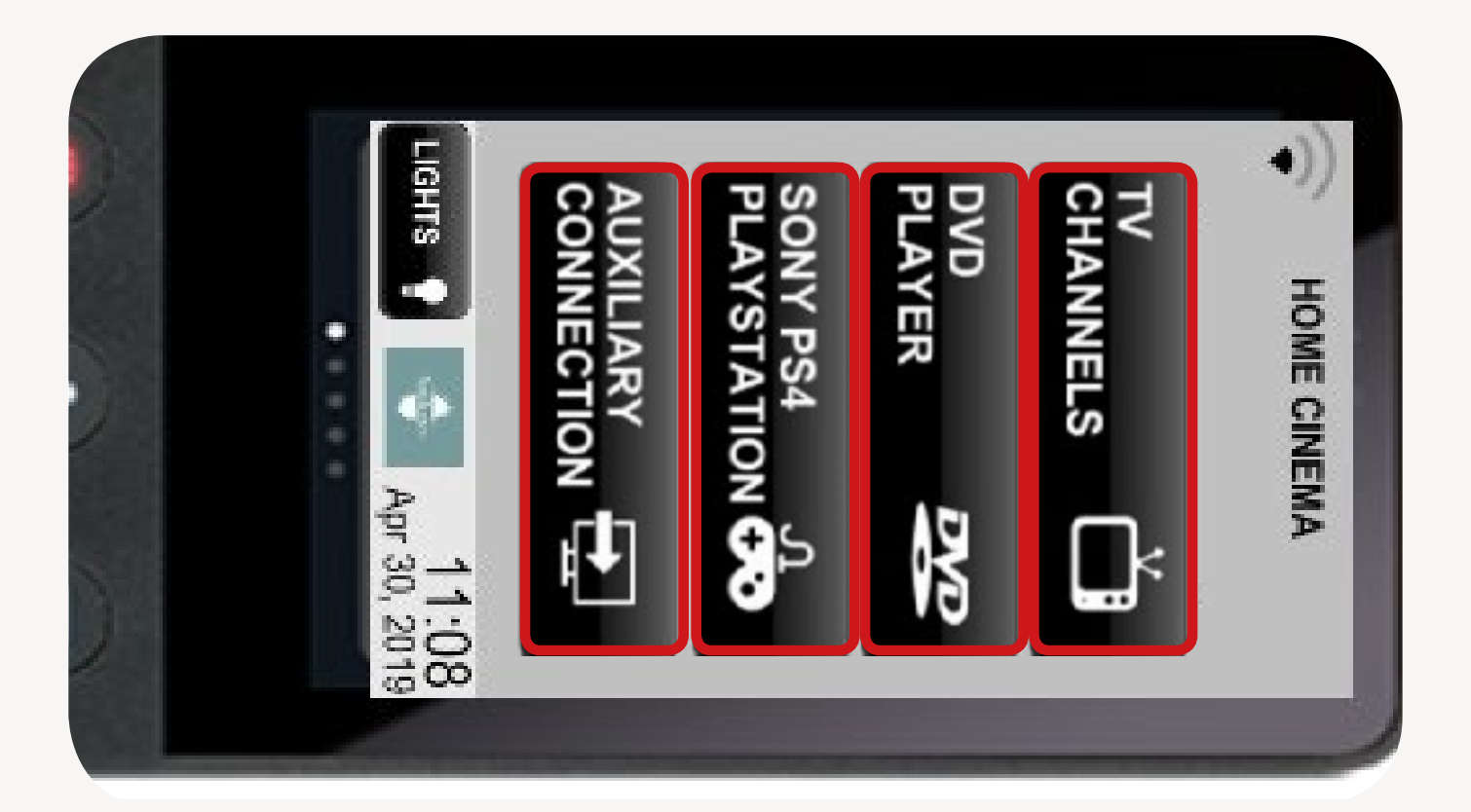

## HOW TO LISTEN TO MY MUSIC IN THE ENTERTAINMENT ROOM?

STEP 1 : On your remote control Crestron, press on the touchpad to turn it on.

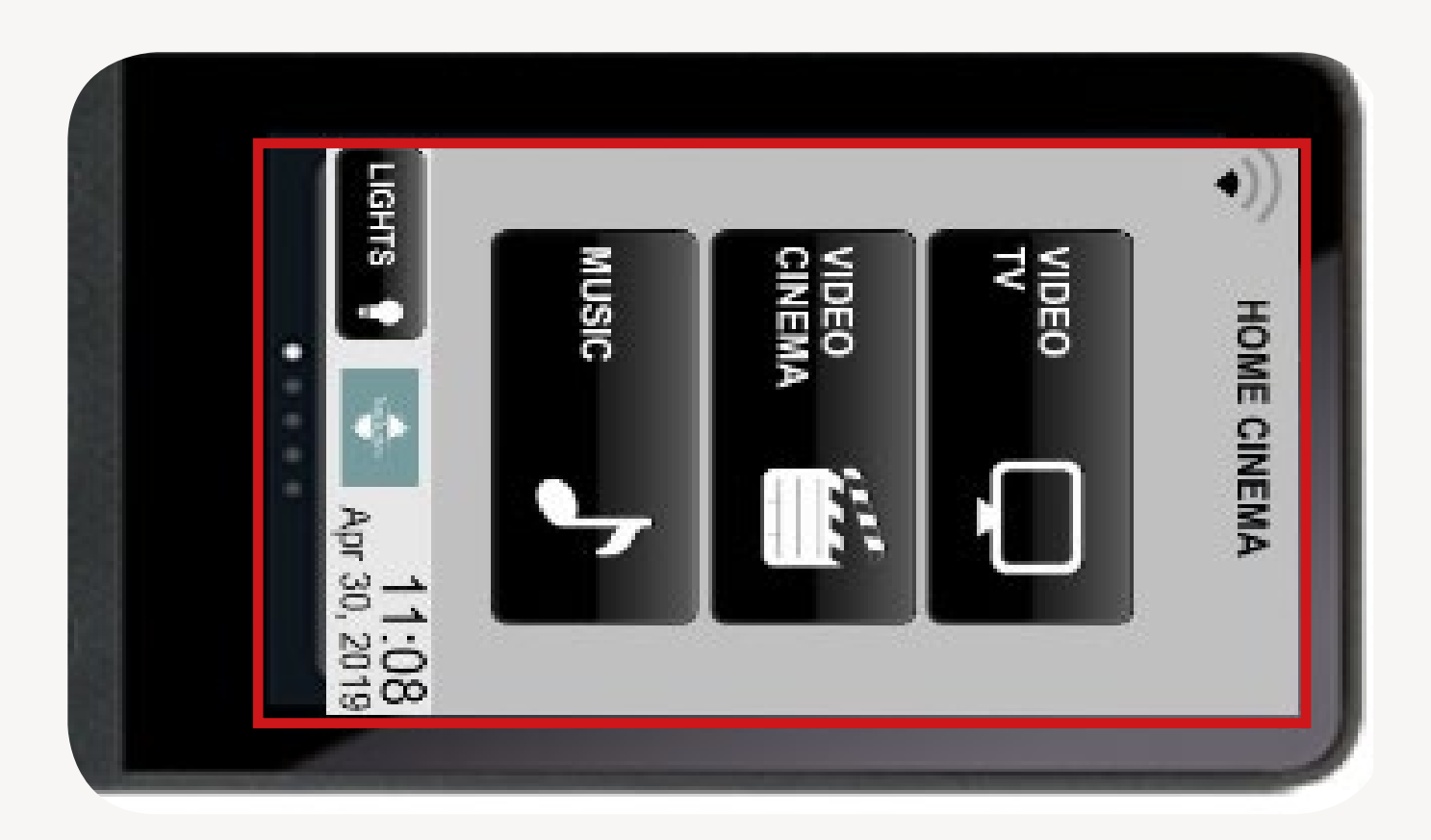

Then press on the button «MUSIC» wusic to switch on the sound system

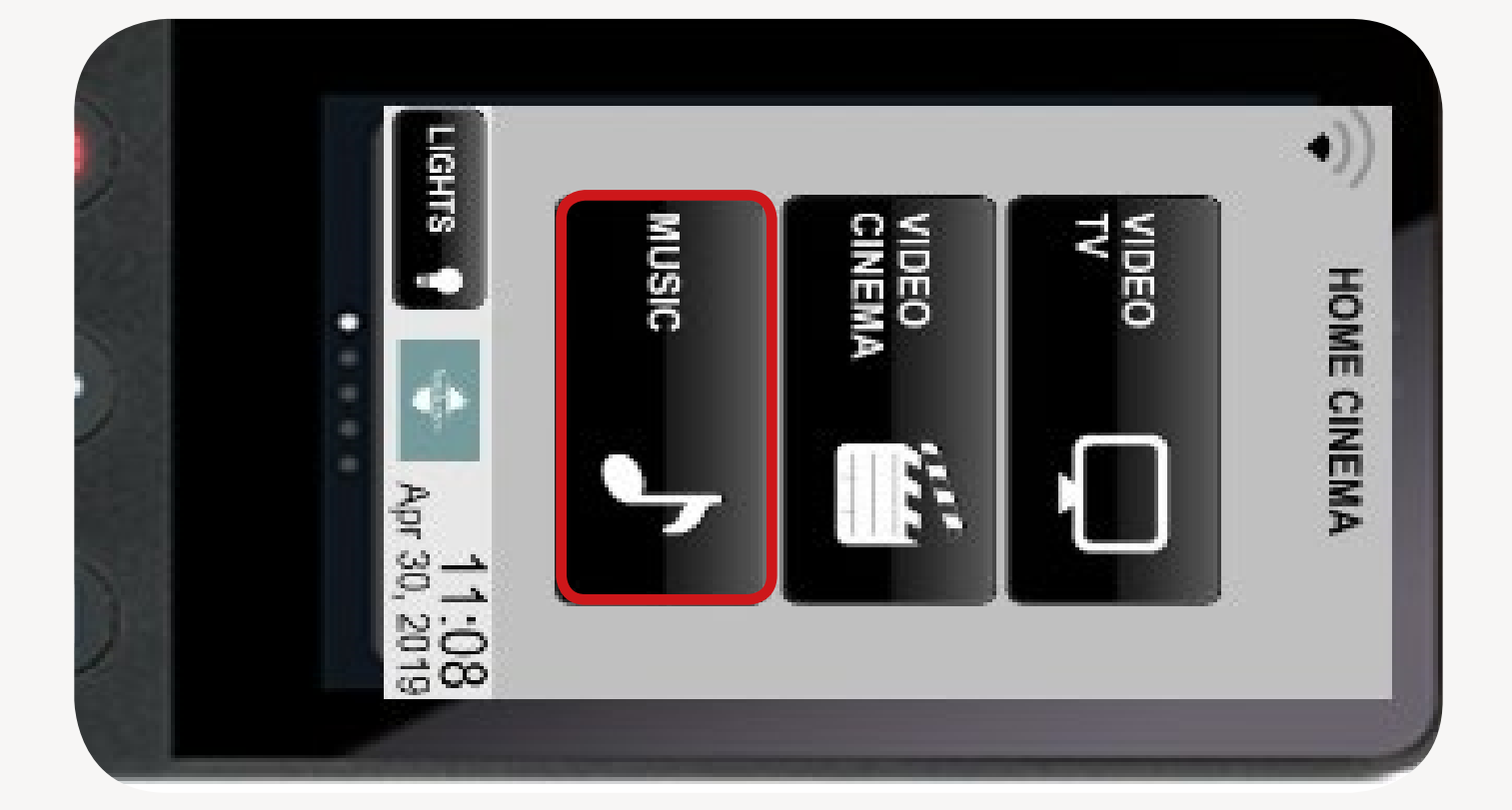

STEP 3 : Choose between one of the audio sources available by pressing on one the buttons hereinbelow:

- CD with the CD player

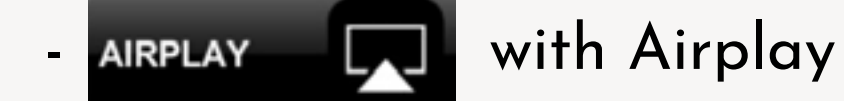

with an auxiliary connection

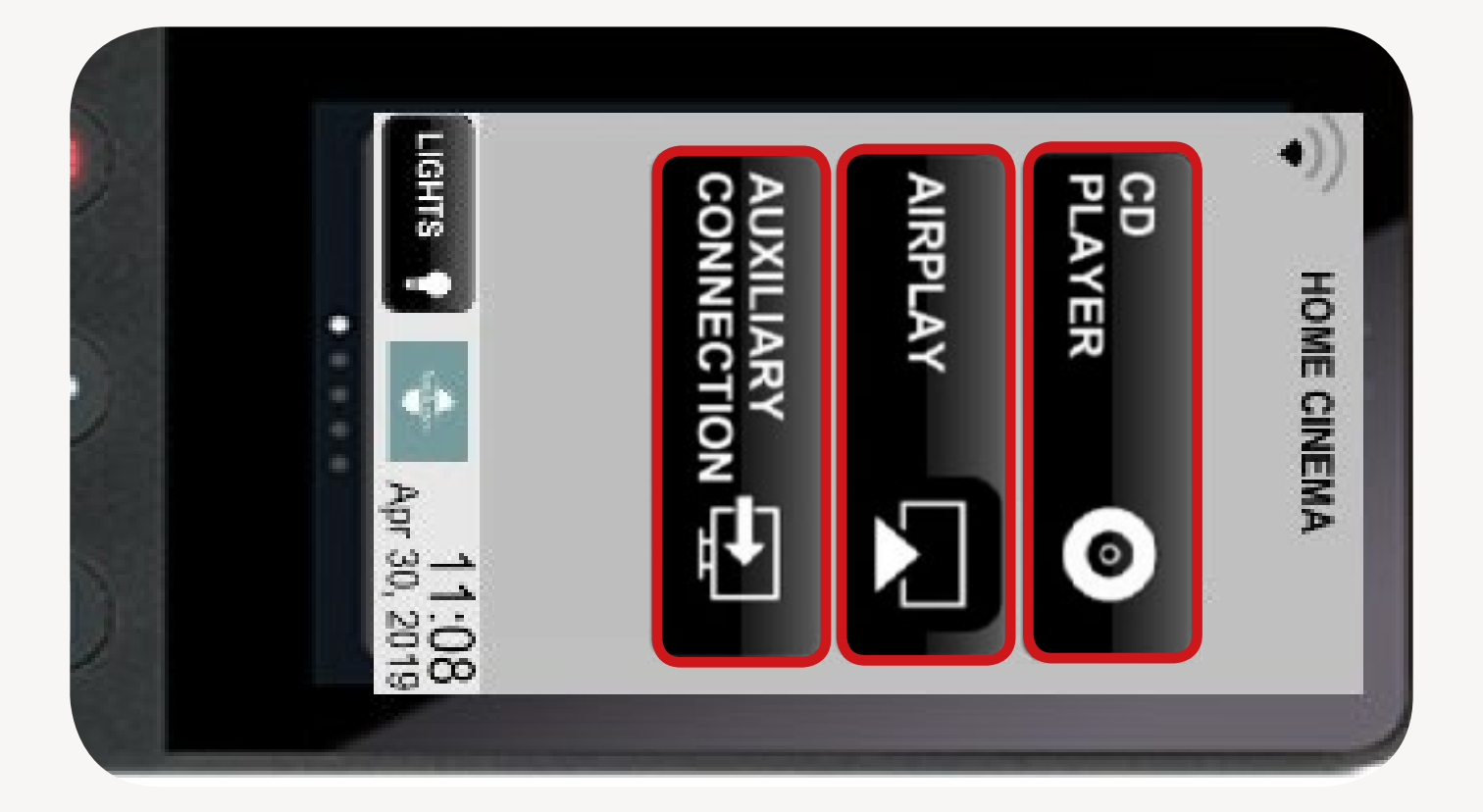

# HOW TO SWITCH OFF ALL THE DEVICES & EQUIPMENTS?

Press on the «power» button. Then, on the touchpad of your remote control, press on «CONFIRM ALL OFF»

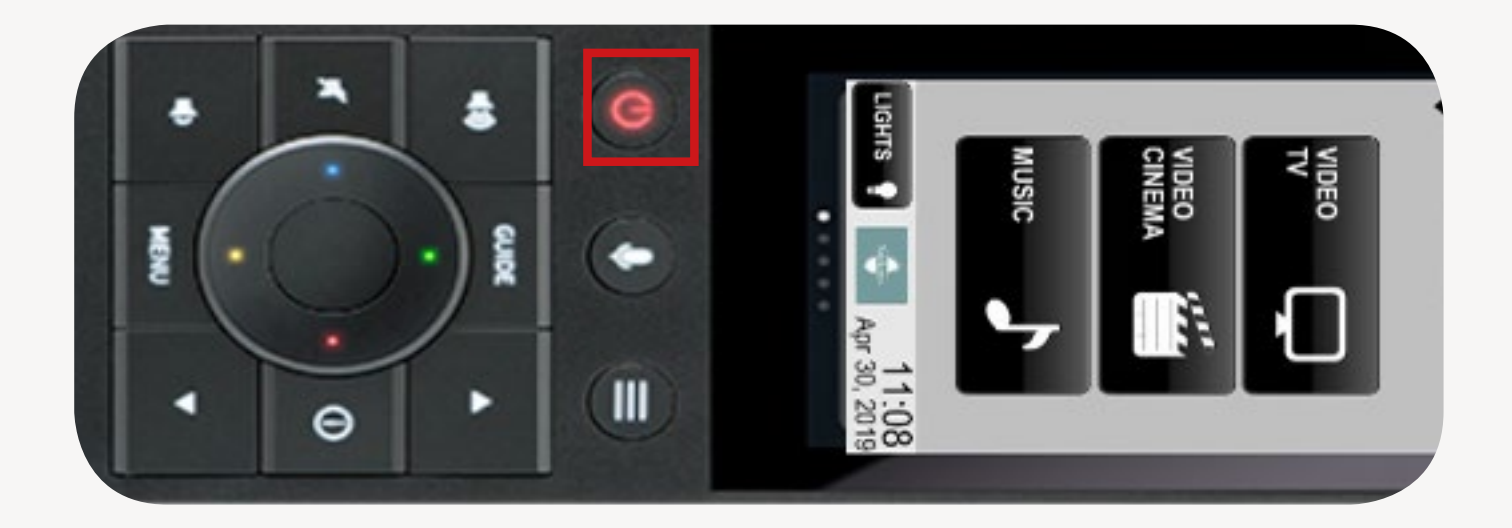

BACK TO THE USER GUIDES